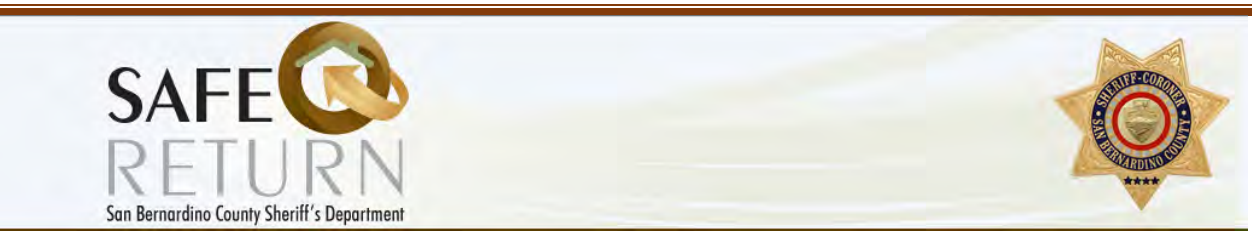

The San Bernardino County Sheriff's Department has developed this registration portal for the use by San Bernardino County residents to collect information (data, picture, and contact information) about individuals with special needs, e.g. people with autism, Alzheimer's patients etc. San Bernardino County residents should use this web page to register a person with special needs. So in cases where the special needs person is contacted by law enforcement, the system can assist in providing identification and emergency contact information to ensure their safe return home.

#### Table of Content:

| Creating an Account                        | Page 2 – 3   |  |  |  |  |  |  |
|--------------------------------------------|--------------|--|--|--|--|--|--|
| Password Requirements                      | Page 2       |  |  |  |  |  |  |
| Registering A Person                       | Page 4 – 13  |  |  |  |  |  |  |
| Reason for Registration                    | Page 4       |  |  |  |  |  |  |
| Required Information                       | Page 4 – 6   |  |  |  |  |  |  |
| Physical Description                       | Page 7 – 9   |  |  |  |  |  |  |
| Uploading Picture                          | Page 9       |  |  |  |  |  |  |
| Diagnosis                                  | Page 9       |  |  |  |  |  |  |
| Behaviors                                  | Page 10      |  |  |  |  |  |  |
| Caretaker Information                      | Page 11      |  |  |  |  |  |  |
| Vehicles                                   | Page 12      |  |  |  |  |  |  |
| Review / Submit                            | Page 12 – 13 |  |  |  |  |  |  |
| Forgot your password                       | Page 14 - 15 |  |  |  |  |  |  |
| Password Reset                             | Page 14      |  |  |  |  |  |  |
| Recovering a Password                      | Page 15      |  |  |  |  |  |  |
| Editing or deleting a Registered Person    | Page 15 – 16 |  |  |  |  |  |  |
| <u> Upload a photo – Windows PC</u>        | Page 18 – 19 |  |  |  |  |  |  |
| <u> Upload a photo – Apple Computer</u>    |              |  |  |  |  |  |  |
| <u> Upload A Photo – Apple iPad/iPhone</u> |              |  |  |  |  |  |  |
| <u> Upload a Photo – Android Device</u>    |              |  |  |  |  |  |  |

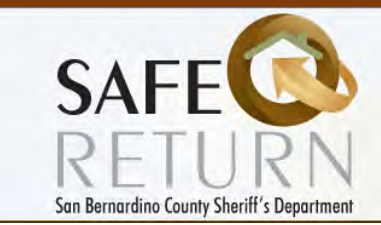

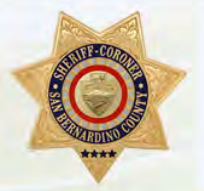

#### Creating an Account:

#### www.sbcounty.gov/sheriff/safereturn

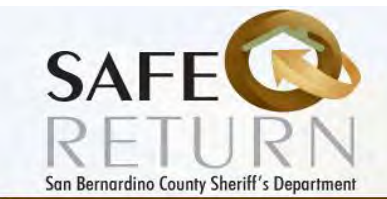

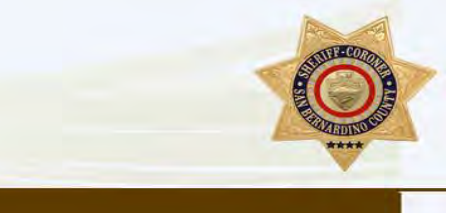

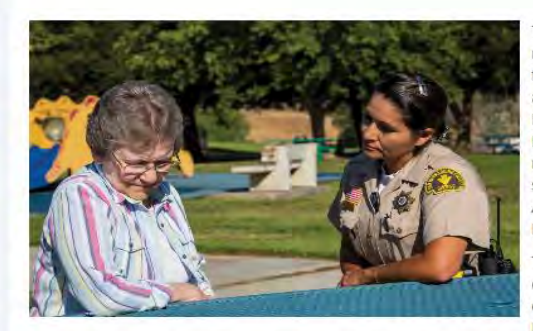

The "Safe Return" Program is a participatory regional photo-based information system hosted by the Sheriff's Department, eventually to be accessible by all Law Enforcement within San Bernardino County. It is designed to assist Law Enforcement agencies during contacts with members of the community who have disabilities such as, but not limited to, Autism, Dementia, Alzheimer's, Down syndrome, deafness and other Developmental Disabilities.

The program is a voluntary program where the community can sign a dependent or loved one up online for the Safe Return program, thus providing Law Enforcement access to data with pertinent

information during critical times. The goal is to promote communication and to give field personnel immediate access to needed information about the individual (if enrolled), saving time and perhaps promoting accuracy and awareness of the individual during the contact.

The Safe Return Program will provide Law Enforcement with emergency contact information, detailed physical descriptions, physical address, a photograph of the individual, known routines, favorite attractions, or special needs of the individual. This information can assist Law Enforcement when contact is made in communicating with, locating a residence for, or handling an emergency involving an individual with special needs that could be missing. This information can be disseminated to all field units for broadcast information.

#### Sign up for Safe Return

Using the SIGN UP button create a user account. NOTE: if you are a facility or organization (i.e. Senior Living facility or group home) that will be entering and/or deleting participants, it is a good idea to use a facility "generic email" that all staff can utilize for entry and updates. Update information will be sent yearly from the Sheriff to the creator's email account. Facilities should refrain from using personal accounts, because if an employee email is used that is no longer employed at the facility, Inattention to update information could run the risk of a participant being deleted from the database.

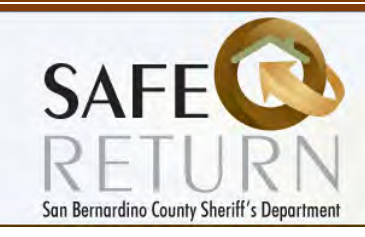

#### Create a new account

Register

| Email                                                                                                    |                                       |
|----------------------------------------------------------------------------------------------------|---------------------------------------|
| Password                                                                                                    | Please note the password requirements |
| <ul> <li>Minimum of 6 characters</li> <li>Requires at least 1 digit</li> <li>Requires at least 1 lower case letter</li> <li>Requires at least 1 upper case letter</li> <li>Requires at least 1 non-alpha numeric character</li> </ul> |                                       |
| Confirm password                                                                                                    |                                       |

You are now ready to begin to register an individual into the system, and to update and/or delete those

records regularly. Please keep your account information and password on file for future reference.

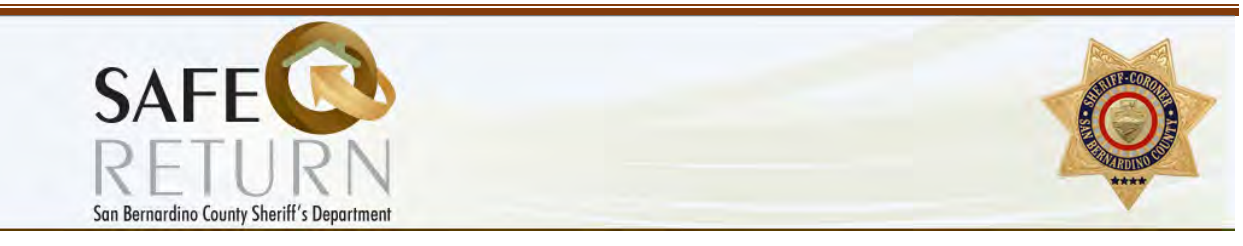

| Reason                                                                    | Information                | Description        | Diagnosis                    | Behaviors                                                                                                    | Caretaker                                                                                                  | Vehicles                                                         | Review |
|---------------------------------------------------------------------------|----------------------------|--------------------|------------------------------|----------------------------------------------------------------------------------------------------|----------------------------------------------------------------------------------------------------|------------------------------------------------------------------|--------|
| Reaso<br>Specific [                                                       | on for Regis               | stration           |                              |                                                                                                    |                                                                                                    |                                                                  |        |
| Please se<br>Diagnosis<br>OAlzheimer<br>ODementia<br>OAutism<br>ODown Syn | elect one.<br>'s<br>drome  |                    | In o<br>reg<br>n<br>ple<br>a | order to go to<br>must select<br>gistration. If<br>ot fall under<br>ase select OT<br>ppear allowi<br>specific disab | the next sto<br>the reason the individua<br>these catego<br>THER. A pron<br>ng you to en<br>ility or diagn | ep, you<br>for<br>al does<br>pries,<br>npt will<br>ter a<br>osis |        |
| OMental IIIn<br>OOther<br>Continue t                                      | iess<br>to Step 2 - Partic | ipant's Informatio | n                            | Other Explain                                                                                                    | инт, от инсул<br>I.                                                                                        |                                                                  |        |

| Reason       | Information  | Description | Diagnosis | Behaviors                  | Caretaker                        | Vehicles                   | Review |
|--------------|--------------|-------------|-----------|----------------------------|----------------------------------|----------------------------|--------|
| Partic       | ipant's Info | ormation    |           |                            |                                  |                            |        |
| First Name   |              |             | ]         |                            |                                  |                            |        |
| Required     |              |             |           |                            |                                  |                            |        |
| Middle Nam   | 1e           |             |           | Enter the par<br>take note | ticipant's info<br>of the REQUII | ormation and<br>RED fields |        |
| Last Name    |              | /           |           | hig                        | hlighted in <b>re</b> ;          | ed.                        |        |
| Required     |              |             |           |                            |                                  |                            |        |
| Date of Birt | h            |             | 1         |                            |                                  |                            |        |
| Required     |              |             | J         |                            |                                  |                            |        |

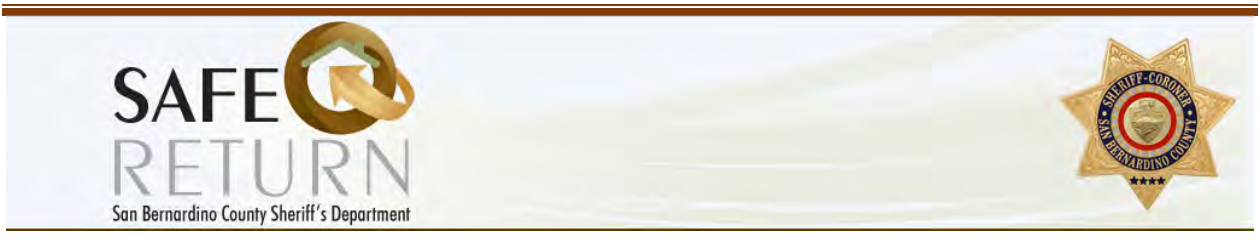

While entering the information for the participant you will be forced to verify the address as being a valid location.

| Address                                                    |                                                                                              |
|------------------------------------------------------------|----------------------------------------------------------------------------------------------|
| 655 E. 3rd Street                                          | Enter the participants address hit the                                                       |
| Required                                                   | REFRESH MAP button to receive a map                                                          |
| Address line 2                                             | of the address.                                                                              |
|                                                            |                                                                                              |
| Apt #, Unit, Space                                         |                                                                                              |
| City                                                       |                                                                                              |
| San Bernaridno                                             | If the marker is in the correct                                                              |
| Required                                                   | location on the map, select "This is                                                         |
| State                                                      | the correction location" from the                                                            |
| California                                                 | drop down. If it is not in the correct                                                       |
| Required                                                   | address information. Fix the                                                                 |
| 7in                                                        | information if it is incorrect. If the                                                       |
| 92415                                                      | map is still incorrect, select "This is<br>NOT the correct location and I                    |
| Required                                                   | entered the address correctly" from                                                          |
| Phone Number                                               | the drop down                                                                                |
|                                                            |                                                                                              |
| Required                                                   |                                                                                              |
| Verify Address Location                                    |                                                                                              |
| Look at the map below after entering the participant's a   | ddress. If the marker is in the correction location on                                       |
| the map, select "This is the correction location" from the | e drop down. If it is not in the correct location, review                                    |
| is NOT the correct location and I entered the address c    | t is incorrect. If the map is still incorrect, select "This<br>orrectly" from the drop down. |
|                                                            |                                                                                              |
| Address Confirmation:                                      |                                                                                              |
|                                                            |                                                                                              |
| Refresh Map                                                |                                                                                              |

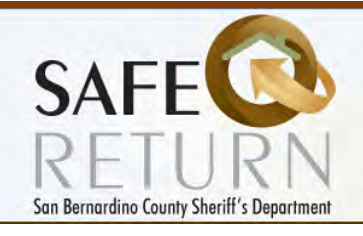

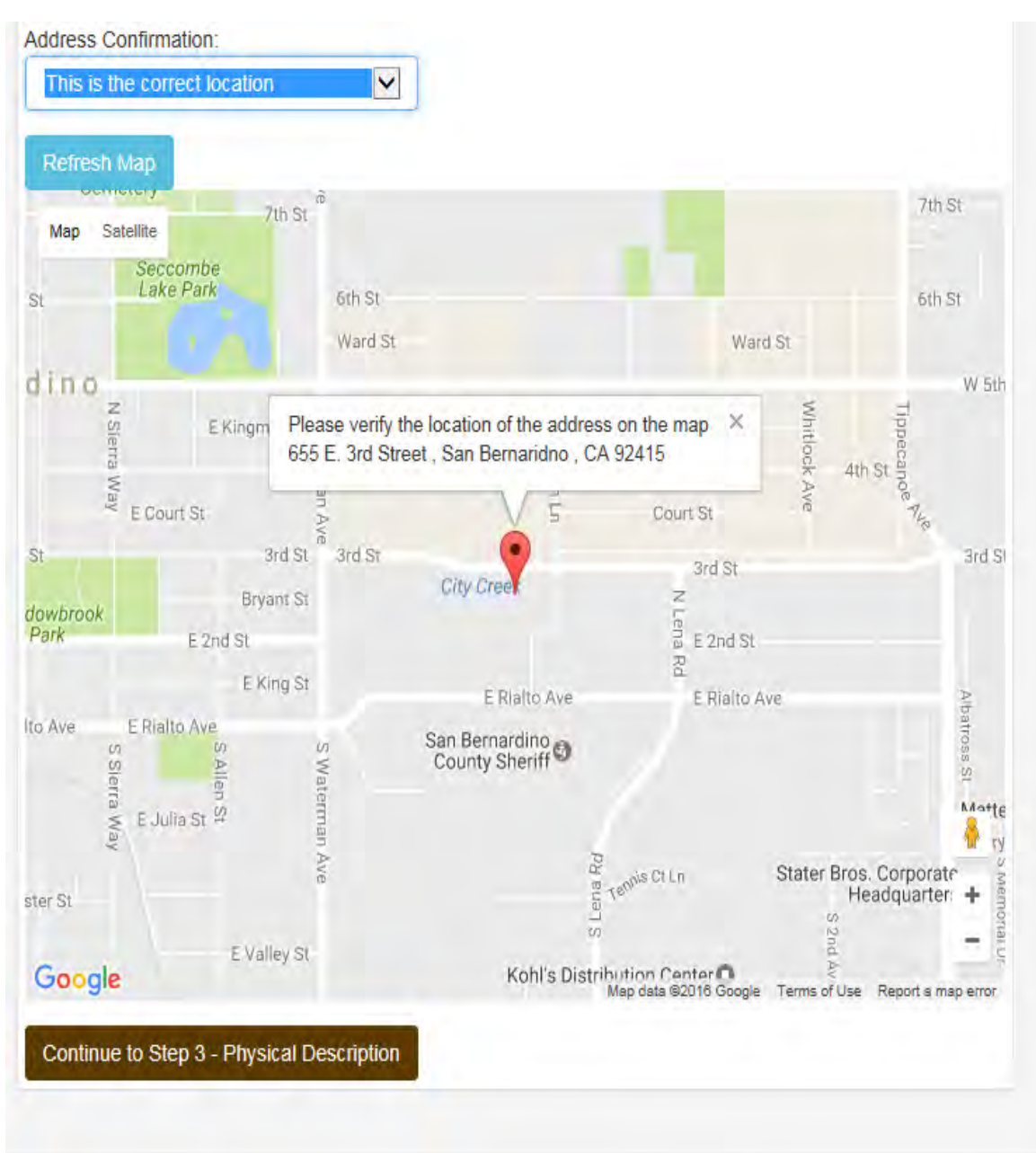

| Step 3 of 9<br>I out the form below.<br>Reason Information Description<br>Physical Description                                                                                                    | Diagnosis |             |                                                  |                                        |             |
|----------------------------------------------------------------------------------------------------|-----------|-------------|--------------------------------------------------|----------------------------------------|-------------|
| Physical Description                                                                                                    | Blaghoolo | Behaviors   | Caretaker                                        | Vehicles                               | •<br>Reviev |
|                                                                                                    |           |             |                                                  |                                        |             |
| Gender                                                                                                    |           |             |                                                  |                                        |             |
| -                                                                                                    |           |             |                                                  |                                        |             |
| Ethnicity - Required Hair Color - Required Eye Color - Required Eye Color Color Colo |           | Using the d | rop downs pr<br>l fields within<br>Description t | ovided, fill ir<br>the Physical<br>ab. | n all       |
| leight                                                                                                    |           |             |                                                  |                                        |             |
| -                                                                                                    |           |             |                                                  |                                        |             |
| Required                                                                                                    |           |             |                                                  |                                        |             |
| Required                                                                                                    | ]         |             |                                                  |                                        |             |
| Neight                                                                                                    |           |             |                                                  |                                        |             |

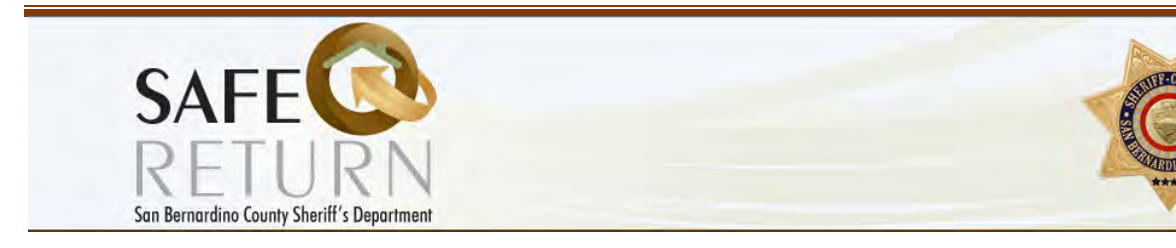

#### **Distinguishing Features:**

When completing this feature, you can place multiple variations of scars, marks, tattoos, etc. by using the drop downs provided.

| Select Mark, Scar<br>tattoo<br>Where on Body<br>arm<br>Location<br>lower<br>Position<br>right | or Tattoo Type                                |          | By using the ADD Mo<br>FEATURES BUTTO<br>multiple things in thi<br>has already been a leg<br>can also be REMOV<br>using the REMOV | ORE DISTIGUISHING<br>IN, you can place<br>is area. NOTE: there<br>g brace added. Items<br>IED at any time, by<br>IEI ink in the list. |
|-----------------------------------------------------------------------------------------------|-----------------------------------------------|----------|----------------------------------------------------------------------------------------------------|----------------------------------------------------------------------------------------------------|
| Additional Details                                                                            |                                               |          |                                                                                                    |                                                                                                    |
| Green Dragon v<br>+Add More Disting                                                           | vith a Cross and the name<br>uishing Features | "Monica" |                                                                                                    |                                                                                                    |
| remove                                                                                        | brace                                         | leg      | lower                                                                                                    | left                                                                                                    |

|     | To remove an item from the list, use the REMOVE      |
|-----|------------------------------------------------------|
|     | tab next to the lists item.                          |
| Dis | tiquishing Features (tattoos, birthmarks, piercings) |

| \  | Select Ma<br>-<br>+Add More Dis | rk, Scar or T | Type | Where on B | ody   | Location -     | Position           |            | Additional Details |
|----|---------------------------------|---------------|------|------------|-------|----------------|--------------------|------------|--------------------|
| \- | remove                          | tattoo        | arm  | lower      | right | Green Dragon v | vith a cross and t | he name Mo | nica               |
| _  | remove                          | brace         | leg  | lower      | left  |                |                    |            |                    |

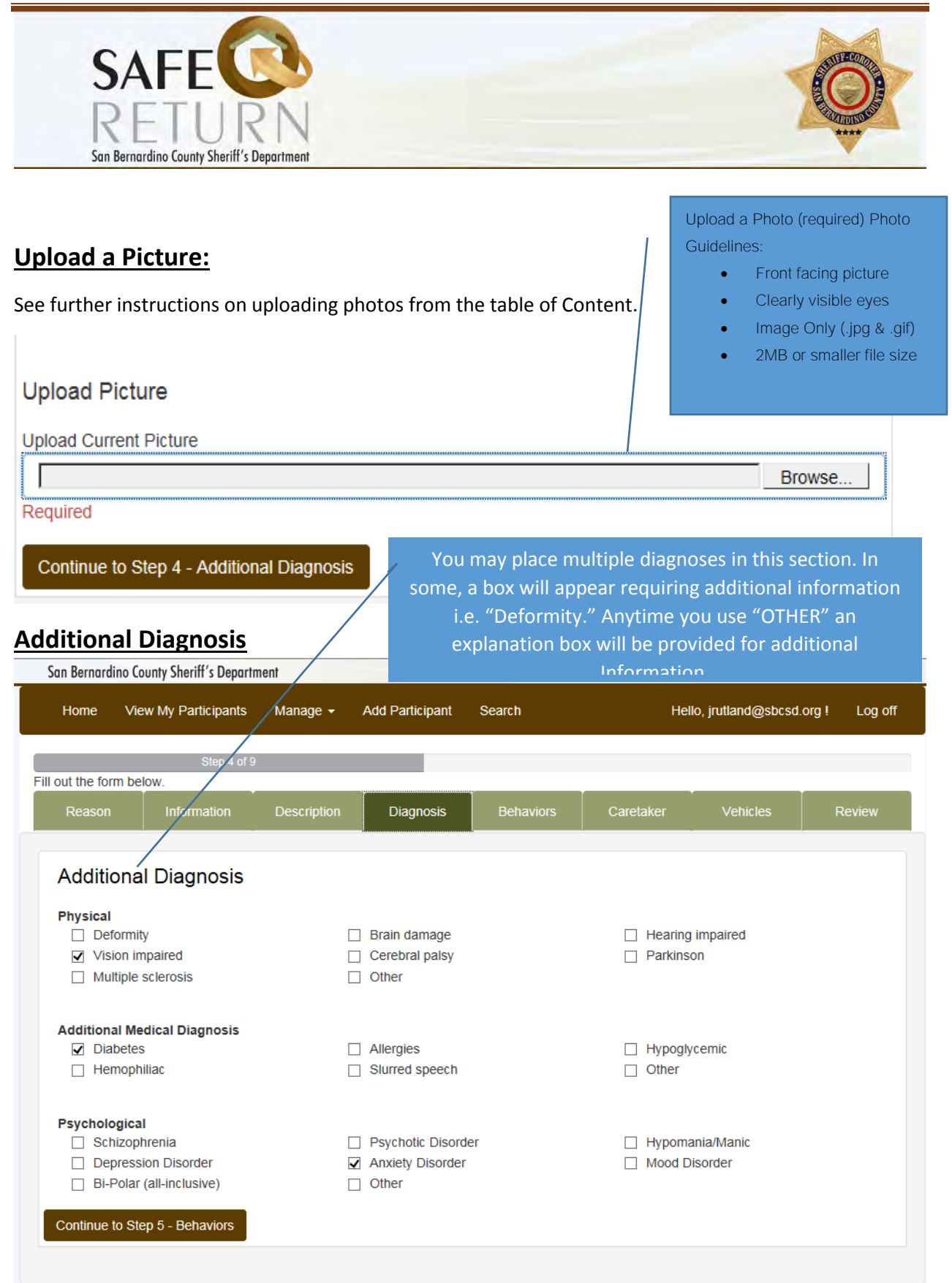

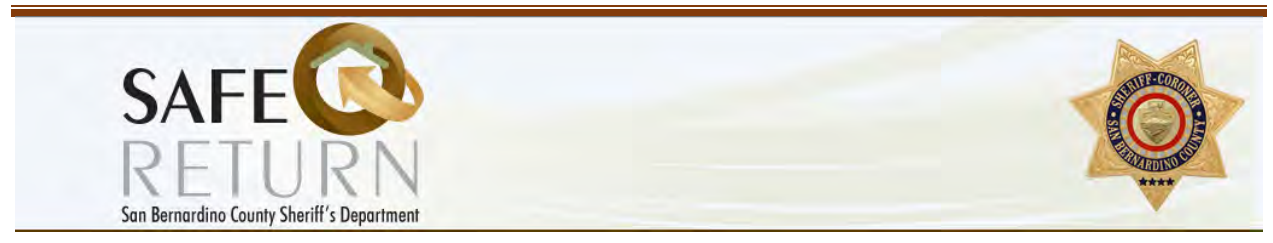

#### **Behaviors**

This section provides a place for noted behaviors and/or triggers that Law Enforcement should know about. Providing an area to place not only challenging behaviors or communication concerns, but also their "nickname" or "code words." It provides an area to give additional insight for those known to walk away, such as where they may tend to go, likes, dislikes and/or calming techniques.

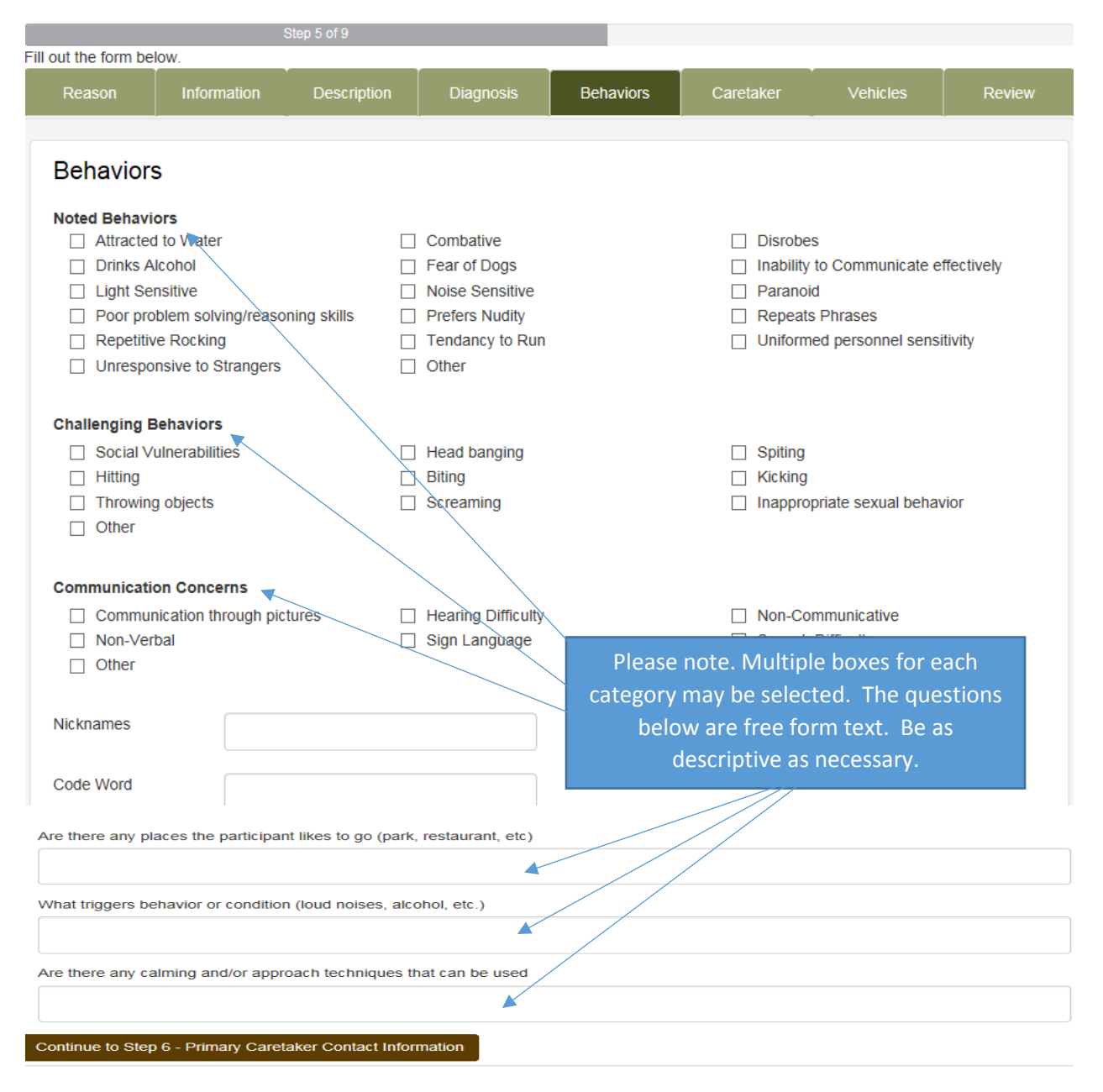

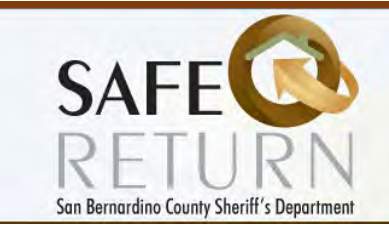

## **Primary Caretaker Contact Information**

| the form belo | W.                       |                      |                     |           |                                                                                                   |                                |              |  |  |
|---------------|--------------------------|----------------------|---------------------|-----------|---------------------------------------------------------------------------------------------------|--------------------------------|--------------|--|--|
| Reason        | Information              | Description          | Diagnosis           | Behaviors | Caretaker                                                                                         | Vehicles                       | Review       |  |  |
| rimary C      | aretaker Co              | ontact Inform        | ation               |           |                                                                                                   |                                |              |  |  |
| Nar           | ne Jane Do<br>Required   | е                    |                     |           |                                                                                                   |                                |              |  |  |
|               | Addres                   | ss is the same as th | e participant's add | iress.    |                                                                                                   |                                |              |  |  |
| Addre         | ess 655 E. 3<br>Required | rd Street            |                     |           |                                                                                                   |                                |              |  |  |
| Address line  | 2                        |                      |                     |           |                                                                                                   |                                |              |  |  |
| С             | ity San Ben<br>Required  | naridno              |                     |           |                                                                                                   |                                |              |  |  |
| Sta           | Californi                | а                    | ~                   |           |                                                                                                   |                                |              |  |  |
| Z             | Zip 92415<br>Required    |                      |                     | _         |                                                                                                   |                                |              |  |  |
| Em            | irutland@<br>Required    | @sbcsd.org           |                     |           | Please be sure a<br>number to yo                                                                  | and provide a<br>ur home, faci | 24/7<br>lity |  |  |
| Phone Numb    | er 909-555<br>Required   | -1313                |                     |           | and/or a cellular number is<br>provided. You may add additional<br>caretakers/persons and numbers |                                |              |  |  |
| ditional Co   | ntact Number             | s                    |                     |           | by using the <u>Ad</u>                                                                            | d Relationshi                  | <u>p</u> tab |  |  |
|               |                          | F                    | Phone               |           | Relations                                                                                         | hip                            |              |  |  |
| •             |                          |                      |                     |           |                                                                                                   |                                |              |  |  |
| Add Relations | snip                     |                      |                     |           |                                                                                                   |                                |              |  |  |

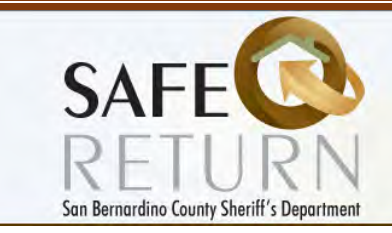

## Vehicle Information

| Fill out the form be          | low                       | Step                | o 7 of 9         |                |                                               |                                |                  |
|-------------------------------|---------------------------|---------------------|------------------|----------------|-----------------------------------------------|--------------------------------|------------------|
| Reason                        | Information               | Description         | Diagnosis        | Behaviors      | Caretaker                                     | Vehicles                       | Review           |
|                               |                           |                     |                  |                |                                               |                                |                  |
| Vehicle I                     | nformation                |                     |                  |                |                                               |                                |                  |
| Please add all ve             | ehicles the participa     | nt can access.      |                  |                |                                               |                                |                  |
| Make                          |                           | Model               |                  | Year           | Color                                         | Licens                         | e                |
|                               |                           |                     |                  |                |                                               | Plate                          |                  |
| +Add Additio                  | onal Vehicles             |                     | You may e        | enter a vehic  | le or multiple v                              | vehicles by us                 | sing the         |
| Continue to St                | ep 8 - Review             |                     | ' <u>add add</u> | ditional vehic | <u>cles´</u> link. Or re<br>ebicle' link loca | emove a vehi<br>ated within th | cle by           |
|                               |                           |                     |                  |                | created.                                      |                                |                  |
| Reason                        | Information               | Description         | Diagnosis        | Behaviors      | Caretaker                                     | Vehicles                       | Review           |
|                               |                           |                     | ļ                |                |                                               | ļ                              |                  |
| Vehicle Info                  | rmation                   |                     |                  |                |                                               |                                |                  |
| Please add all vehicle        | es the participant can ac | cess.               |                  |                |                                               |                                |                  |
| -Remove Vehicle               |                           |                     |                  |                |                                               |                                |                  |
| -Remove Vehicle               | <b>A</b>                  | Chevy               | Fastback         | 1              | 1999 blaici                                   | abc1                           | 23               |
| -Remove venicie               |                           |                     |                  |                |                                               |                                |                  |
| Make cadillac                 |                           | Model cts           |                  | Year 2013      | Color silver                                  | License                        | abc124           |
| +Add Additional               | Vehicles                  |                     |                  |                |                                               |                                |                  |
| Continue to Step 8            | - Review                  |                     |                  |                |                                               |                                |                  |
| Review/Si                     | ubmit                     | Poviou the          | ainformation     | , contained i  | n oach tab for                                |                                | cubmit           |
|                               |                           |                     |                  | i containeu i  |                                               | accuracy and                   | Submit.          |
| Home View M                   | ly Participants Man       | age - Add Rarticipa | ant Search       |                |                                               | Hello, jrutland@sbo            | sd.org ! Log off |
|                               |                           |                     | Step 8 of 9      |                |                                               |                                |                  |
| Fill out the form below.      | Information               | Description         | Diagnosis        | Behaviors      | Caretaker                                     | Vehicles                       | Review           |
|                               |                           |                     | Diagnooid        |                |                                               | - renelos                      |                  |
| Review                        | _                         |                     |                  |                |                                               |                                |                  |
| Please click the St<br>Submit | ubmit buttom below        |                     |                  |                |                                               |                                |                  |

| So                                                             | SAFE<br>RETU<br>In Bernardino County Sheri                   | RN<br>iff's Department | Step 3 of 9 |           |       |                            |                                                               | THE STREET                                                            |
|----------------------------------------------------------------|--------------------------------------------------------------|------------------------|-------------|-----------|-------|----------------------------|---------------------------------------------------------------|-----------------------------------------------------------------------|
| ill out the form be                                            | low.                                                         |                        |             |           |       |                            | •                                                             |                                                                       |
| Reason                                                         | Information                                                  | Description            | Diagnosis   | Behaviors | Carel | aker                       | Vehicles                                                      | Review                                                                |
| Review<br>The following i<br>• Gender<br>• Ethnicity<br>Submit | nformation is missing from<br>is required.<br>r is required. | i your form:           |             |           | -     | Ul<br>missi<br>wit<br>high | pon entry, if<br>ing required<br>h missing in<br>light and an | there is any<br>fields, the tabs<br>formation will<br>indicator error |
| Correct th                                                     | e errors and re                                              | submit.                |             |           |       | m                          | essage will b                                                 | be displayed.                                                         |

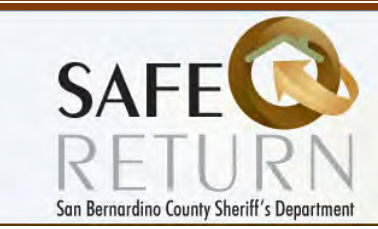

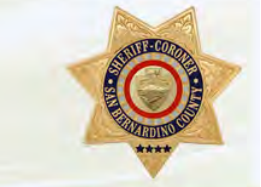

#### Forgot your Password

#### From the home page, use the button:

#### Log in with an existing Safe Return account

Sign up for Safe Return

Request Removal of an individual from the system

When a Law Enforcement officer comes in contact with an individual that appears to have special needs and/or is not able to communicate and we may not have a missing person's report on them yet. The field unit can search participants within the proximity of the contact, using geo file technology, to find information of where the individual may reside, a contact person, a photograph and additional information such as calming techniques, or communication ideas to make their experience pleasant and to get them returned home in a timely and safe manner.

When enrolling your loved one, please take the time to be thorough and to provide a good photo. You will not be able to enroll the individual without the pertinent information and a photograph. Once enrolled, please make sure to keep your user name and logon information to provide update information regularly with recent photos, conditions, and/or physical description changes. If you are not able to enroll online, you may bring the information into your local Police, Sheriff, or other partners for assistance.

Should you have any questions about the program, please feel free to contact San Bernardino County Sheriff Department, Public Affairs Division. 909-387-3700

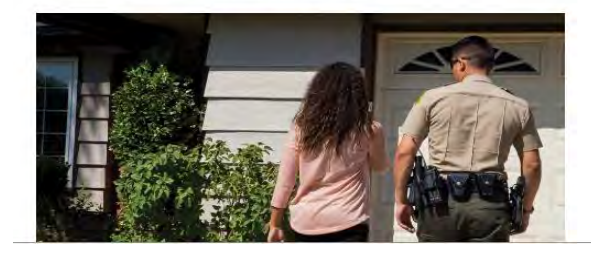

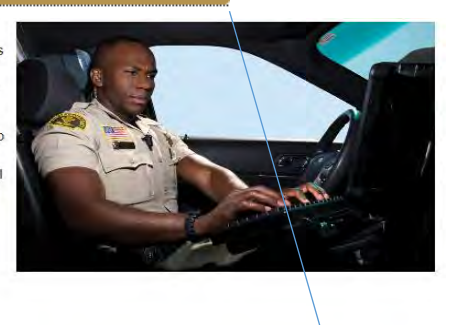

When the log on screen appears, use the <u>Forgot your password?</u> link just under the Log in button, a prompt will appear to submit your email address.

| SAFE<br>RETURN<br>San Bernardino County Sheriff's Department | SAFE<br>RETURN<br>San Bernardino County Sheriff's Department                                       |
|--------------------------------------------------------------|----------------------------------------------------------------------------------------------------|
| Log in<br>Email<br>Password                                  | Forgot your password?<br>Enter your email below. You will recieve an email to reset your password. |
| Log in<br>Forgot your password?<br>Sign up for Safe Return   | Email Email Link                                                                                   |

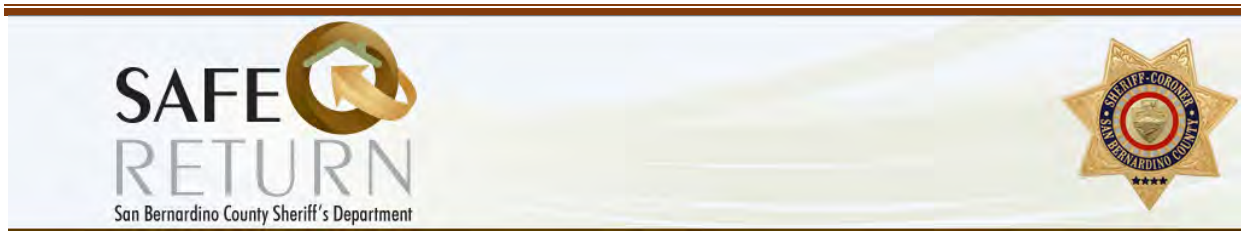

#### **Recovering a Password**

An email will be sent to you with information for resetting your password. If you are not aware of the email account used, but you would like to make changes or update a record, you will need to contact us by using the contact us button on the home page.

#### **Editing or Deleting a Registered Person**

When logging in to the system with a known valid email address and using the **View my Participants** tab, all participants entered and administered under that email account will appear. Under each participant you may Review, Update, or delete the record by using the <u>links</u> provided.

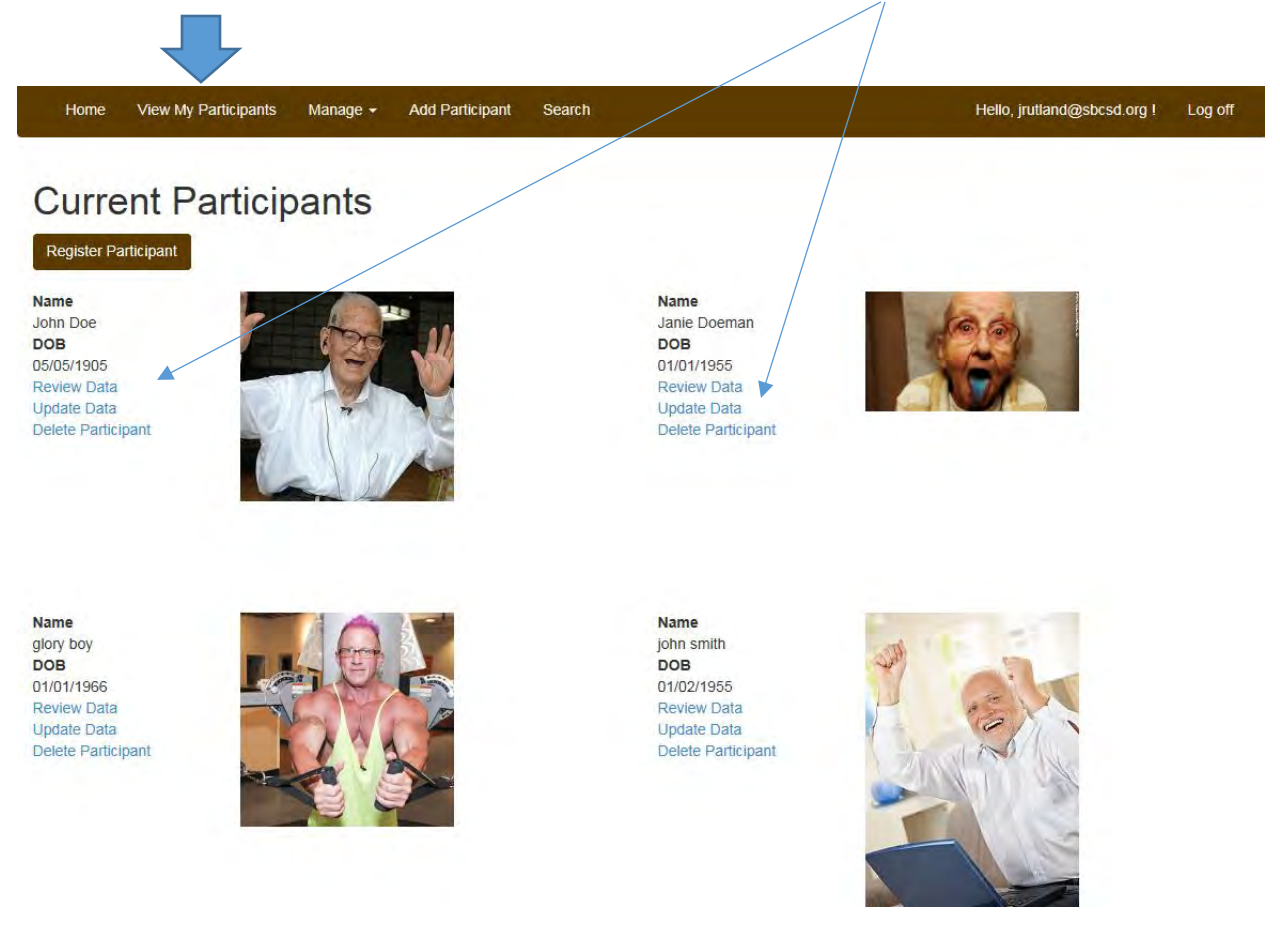

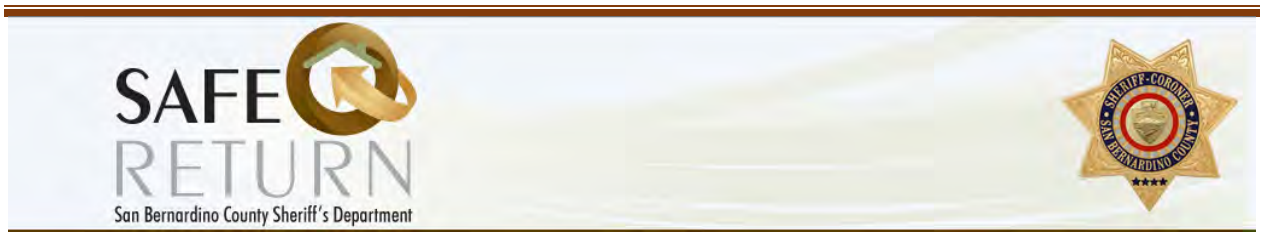

#### **Reviewing a Record**

The individual record will appear and will allow you to move through each tab of information. You may also update the record from here as well.

| Participant's Infe      | ormation                                                                          |  |  |  |  |  |  |
|-------------------------|-----------------------------------------------------------------------------------|--|--|--|--|--|--|
| Registration Reason     | Dementia                                                                          |  |  |  |  |  |  |
| First Name              | John                                                                              |  |  |  |  |  |  |
| Middle Name             |                                                                                   |  |  |  |  |  |  |
| Last Name               | Doe                                                                               |  |  |  |  |  |  |
| Date of Birth           | 5/5/1905                                                                          |  |  |  |  |  |  |
| Address                 | 6761 Randall Lane<br>Highland, CA 92346                                           |  |  |  |  |  |  |
| Phone Number            | 909-555-1212 Update Information                                                   |  |  |  |  |  |  |
| Address<br>Confirmation | Location is correct on map                                                        |  |  |  |  |  |  |
|                         | Map Satellite<br>6761 Randall Lane Highland, CA ×<br>92346                        |  |  |  |  |  |  |
| Physical Desori         | Bacon Ln<br>Mountain Bike<br>Map data 2017 Google Terms of Use Report a map error |  |  |  |  |  |  |

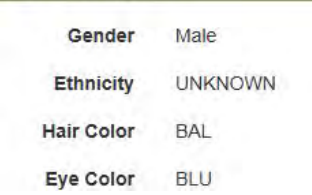

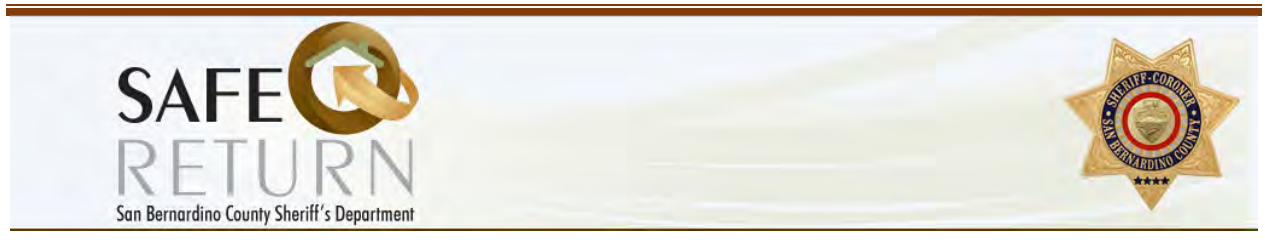

#### **Updating Information**

When using the <u>update information</u> link from the 'view my participants' page, it brings you to the screen to update each tab independently by going through each Step.

|  | Reason | Information | Description | Diagnosis | Behaviors | Caretaker | Vehicles | Review |
|--|--------|-------------|-------------|-----------|-----------|-----------|----------|--------|
|--|--------|-------------|-------------|-----------|-----------|-----------|----------|--------|

Simply move to the tab you wish to update, change the information and RESUBMIT in the review section.

| Reason                                                  | Information         | Description   | Diagnosis | Behaviors | Caretaker | Vehicles           | Review |  |
|---------------------------------------------------------|---------------------|---------------|-----------|-----------|-----------|--------------------|--------|--|
|                                                         |                     |               | 1         |           |           |                    |        |  |
| Physical Description                                    |                     |               |           |           |           |                    |        |  |
| Ger                                                     | nder Male           |               | ~         |           |           |                    |        |  |
|                                                         | Required            |               |           |           |           |                    |        |  |
| Ethn                                                    | icity UNKNO         | WN            | ~         |           |           |                    |        |  |
|                                                         | Required            |               |           |           |           |                    |        |  |
| Hair C                                                  | olor BALD           |               | ~         |           |           |                    |        |  |
|                                                         | Required            |               |           |           |           |                    |        |  |
| Eye C                                                   | olor BLUE           |               | ~         |           |           |                    |        |  |
|                                                         | Required            |               |           |           |           |                    |        |  |
| He                                                      | ight 5 🗸 1          | feet 🔽        | inches    |           |           |                    |        |  |
|                                                         | Required            | Requi         | red       |           |           |                    |        |  |
| We                                                      | ight 165            | D             |           |           |           |                    |        |  |
|                                                         |                     |               |           |           |           |                    |        |  |
| Distiguishing Features (tattoos, birthmarks, piercings) |                     |               |           |           |           |                    |        |  |
| Select Ma                                               | ırk, Scar or Tattoo | Where on Body | Location  | Po        | sition    | Additional Details |        |  |
|                                                         | Туре                | -             | -         | -         |           |                    |        |  |
|                                                         |                     |               |           |           |           | L                  |        |  |

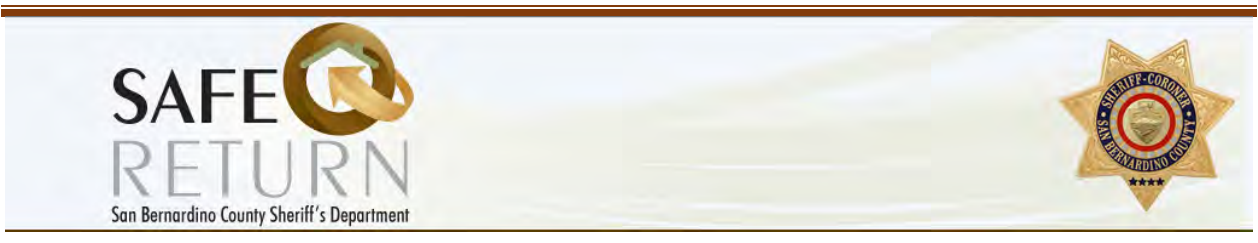

#### Upload a Photo – Instructional Guide

#### Windows PC

How to Upload or Update a photo from a Windows PC using Internet Explorer:

#### When in the Description tab:

| Height<br>Weight                                                                                                    | 5 v feet<br>Required<br>165 lb<br>Required | inches<br>Required |       |               |                    |        |
|----------------------------------------------------------------------------------------------------|--------------------------------------------|--------------------|-------|---------------|--------------------|--------|
| Distiguishing Featu                                                                                                    | ures (tattoos, birth                       | marks, piercings)  | )     |               |                    |        |
| Select Mark, Sca<br>-<br>+Add More Distinguist                                                                                                    | r or Tattoo Where<br>Type -                | on Body Loca       | ation | Position<br>- | Additional Details |        |
| Upload Picture<br>Upload Current<br>Picture<br>Continue to Step 4 - A                                                                                                    | Required<br>kdditional Diagnosis           |                    |       |               |                    | Browse |
| Use a digital camera to take a photo of the person you want to register, and then<br>download the photo to a location on your hard drive. Make sure you remember<br>where to find the file, or the name of the file saved to the PC. |                                            |                    |       |               |                    |        |
| Click "Browse" or "choose File" to find your photo.                                                                                                    |                                            |                    |       |               |                    |        |

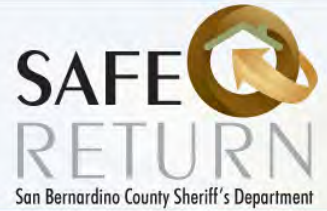

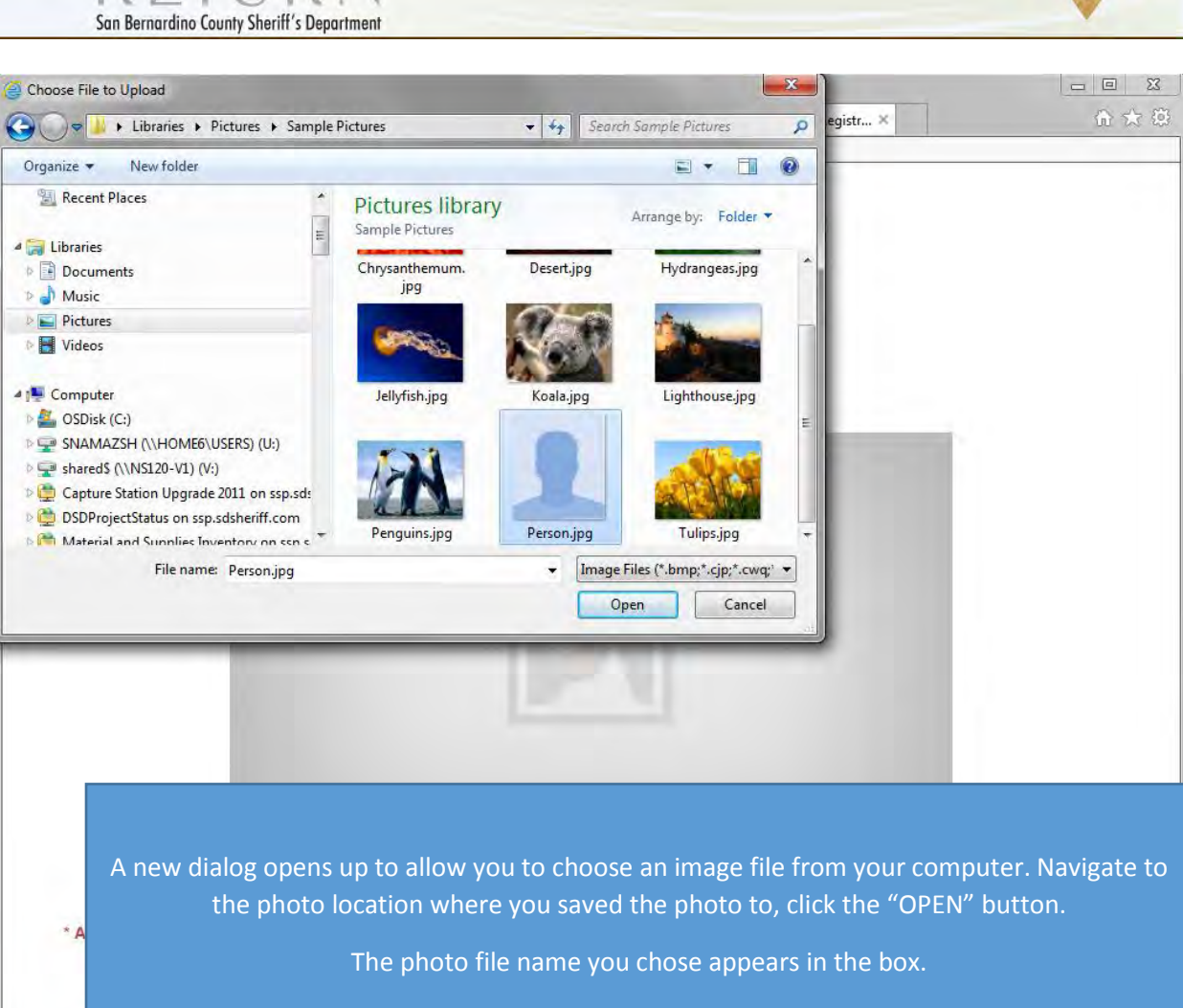

The PHOTO WILL NOT APPEAR or be uploaded until you proceed and complete the steps and SUBMIT.